## Envio DHL a un centro de servicio en LATAM.

Las direcciones de los centros de servicio están en un mail enviado por ACER titulado "Direcciones Ala"

| Crear un nu<br>envío | evo            | Crear desde<br>favoritos |      | Crear del<br>Pasado | Programar una<br>recolección | Obtener<br>Cotización | Mis envíos<br>Pasados 90 días |
|----------------------|----------------|--------------------------|------|---------------------|------------------------------|-----------------------|-------------------------------|
|                      |                |                          |      |                     |                              |                       | > Guardado j                  |
| Pa                   | aís/Territorio |                          | De   |                     |                              |                       | > Entregado                   |
|                      | Jruguay        | _                        | J. ( | Ortiz / C. Goñi / F | Acevedo. (Maldonado 1035,    | , BARRIO SUR, Mo      | > Ver todos lo                |
| Pa                   | sís/Territorio |                          |      |                     |                              | 1, Cambiar            | Rastrear                      |
| B                    | as/remono      |                          | Dir  | ección, ciudad, c   | ódigo postal, país           |                       | Introducir ha<br>separados p  |
|                      |                |                          |      |                     | /                            |                       |                               |

Seleccionar la dirección en la libreta de direcciones:

Envíos requiriendo acción

| ivo Inicio In | sertar Disposición de Datos   | Revisar Vista Programador              | 💡 ¿Qué de 🖵         |                                  | r   •   ©   <u>· ·</u> |                                                                  |
|---------------|-------------------------------|----------------------------------------|---------------------|----------------------------------|------------------------|------------------------------------------------------------------|
|               | A E Nimerción Númer           | B Formato condicion                    | al *                | ← → C ■ mydhi.express            | .dhl/u ⊶ ⊂(            | Artuali Soperte Encontrer una ubicación   Q   English   Espeñiol |
|               |                               | 📕 Estilos de celda 🗸                   | v v                 | Inicio Enviar Rastrear Administr | ar envios 13           | Mis configuraciones de envio 🚺 Mi                                |
|               |                               | Estilos                                |                     | J. Ortiz / C. Goñi / F. Acevedo. | 🗖 🎽 🖼 Can              | tbiar                                                            |
| A             | Artes Helegraficas            | U E                                    |                     |                                  |                        |                                                                  |
|               | Juan Carlos Aruni Man         | ooni                                   |                     | Contacto comercial               |                        | Contacto comercial                                               |
|               | Callo Morcado Nro. 13         | 21                                     |                     | Empresa O                        | ~                      | Empresa ()                                                       |
| ivia          | La Paz. LPB Bolivia           |                                        |                     | TENILOR S.A. (UNS)               |                        | HIGH SERVICE INTERNATIONAL SAC                                   |
|               | 591-2222-0098 o el 591        | 1 2 2118603                            |                     | Pais/Territorio                  |                        | Pais/Territorio                                                  |
|               | Attn: Juan Carlos Arur        | ni Mamani/Edhuin Soto                  |                     | Uruguay                          | ~                      | Peru                                                             |
|               | CP: 13598                     | ,                                      |                     |                                  |                        |                                                                  |
|               | e.soto@artes-electron         | icas.com                               |                     | Dirección                        | ~                      | Direction                                                        |
|               |                               |                                        |                     | Maldonado 1035                   |                        | Bony Picon (Av. Benavides No 2969, LIMA)                         |
| RU            | HIGH SERVICE INTERNATION      | AL                                     |                     | Dirección 2                      |                        | Dirección 2                                                      |
|               | Lima Peru                     |                                        |                     | Esq. Rio Negro                   | ~                      | (AV.Benavides No 2969, Miraflores - LIMA)                        |
|               | RUC 20504565522               |                                        |                     |                                  |                        |                                                                  |
|               | Av. Benavides No. 2969. Mirat | flores                                 |                     | Dirección 3                      |                        | Direction 3                                                      |
|               | RUC 20504565522               |                                        |                     |                                  |                        |                                                                  |
|               | Attn. Bony Picon/Henry Manrie | Juez                                   |                     | Suburbio Ciudad Estado           |                        | Suburbio Cludad Estado                                           |
|               | 511-271-8686                  |                                        |                     | BARRIO E BARRIO SUR Montevideo   | ~                      | MIRAFLO LIMA                                                     |
|               | aalmacen@highservice          | com.pe                                 |                     |                                  |                        |                                                                  |
|               | ECCEA                         |                                        |                     | Dirección residencial            |                        | Dirección residencial                                            |
|               | RUC- 22356-100-20024          | 5 DV1                                  |                     | Dirección de correo electrónico  |                        | Dirección de correo electrónico                                  |
|               | Ave Santa Elena, Edf. F       | orro Auto, Local #1.                   |                     | jortiz@cns.com.uy                |                        | aalmacen@highservice.com.pe                                      |
|               | Panama , Panama               | ono naco, cocarna,                     |                     | Tino de teléfono Código Teléfono | Evtensión              | Tino de teléfono Códino Teléfono Evite                           |
|               | POC : Ernesto Velasque        | P7                                     |                     | Oficina • = 598 29 030 166       | 132                    | Oficine 1 51 127 186 86                                          |
|               | Tel: 507- 222-2292            |                                        |                     |                                  |                        |                                                                  |
|               | ernesto velasquez@er          | ccsacorp.com                           |                     | Tipo de teléfono Código Teléfono |                        | Agregar otro                                                     |
|               | PUNTO DE SERVICIOS            | S.A                                    |                     | Móvil • 598 09 857 7384          | ×                      |                                                                  |
|               | Avenida Carrera 40 No         | 24 A -59 Ota Paredes                   | Tipo de teléfono Cu |                                  |                        | CI/RUT                                                           |
| PEDIDO        | S WANDA RMA   FOUIP           | '05' ⊕ ÷ ₁                             |                     | M Activar SMS                    |                        | 20004060022                                                      |
| -             |                               |                                        | 1 100%              | © Remover                        |                        | L                                                                |
| <u> </u>      |                               | ······································ | + 100%              | ALC: 1                           |                        | Número EORI                                                      |

Darle SIGUIENTE y confirmar los datos en siguiente sección:

Detalle de envío: Paquete. Tipo de envío: Muestra.

|                                                                                                    | 🕅 Paquetas                                                                                 |                                                                                                    |
|----------------------------------------------------------------------------------------------------|--------------------------------------------------------------------------------------------|----------------------------------------------------------------------------------------------------|
| os documentos incluyen<br>os documentos legales, financieros o de<br>egocios. Los artículos con valor monetario NO se consideran un<br>nvío de documentos. | Los paqueles son bienes, mercaderías o mercancías para fines<br>personaico o comerciaicos. | Articulos prohibidos<br>Some items that are prohibited when shipping to<br>Peru. Ver articulos prohibidos |
| cuál es el propósito de su envío? ()<br>Muestra •                                                                                                    |                                                                                            | Necesita agregar otros detalles o crear y guardar<br>plantillas de facturas?                              |
| )íganos qué está enviando                                                                                                    | artículos                                                                                  |                                                                                                    |

Rellenar los campos para cada pieza que se envíe:

\_

| Qué es el artículo?               | PART NUMBER                                        | Guía rápida para describir artículos                                                                                                    |
|-----------------------------------|----------------------------------------------------|----------------------------------------------------------------------------------------------------|
| Crear descripción                 | 0 6B.GXBN2.031                                     | KEYBOARD W/UPPER CASE BLACK LV5P_A80BWL INTE                                                                                                    |
| antidad<br>1                      | Unidades (Cómo se embala el<br>artículo)<br>Pieces | Valor (Por artículo)<br>Valor (Por artículo) •<br>Valor (Por artículo) •<br>Valor (P |
| onde se hizo el artículo<br>China | )? <b>()</b>                                       | Côdigo de la mercancía <b>0</b><br>8471.60.20.00 <b>Q</b>                                                                                                    |
| Agregar referenci                 | a por línea de                                     | Harmonized Code extraído de la planilla "PRODUCTOS DATA"                                                                                                    |

El lugar de fabricación siempre es CHINA.

#### Añadir una referencia para identificar luego el envío:

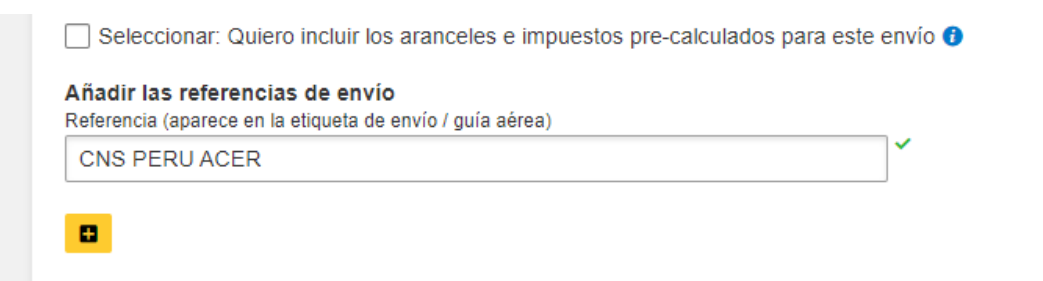

#### Nunca se asegura el envío:

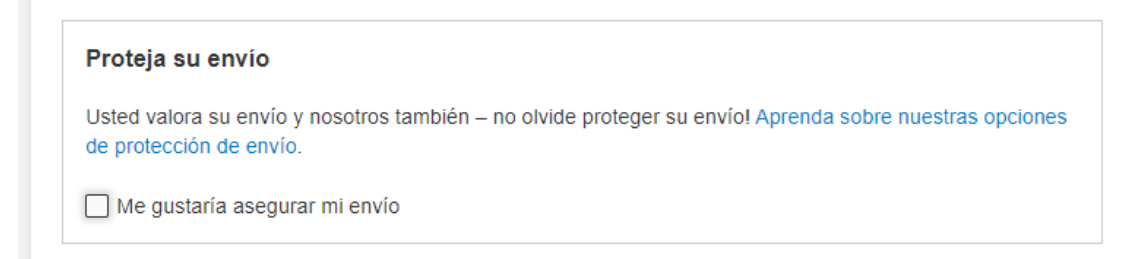

### Para la parte de la factura:

| Crear factura                                                                                 | Usar mi propia factura          |  |
|-----------------------------------------------------------------------------------------------|---------------------------------|--|
| OS A OTROS CENTROS DE SERVICIO<br>etalles de factura                                          | TEMPLE                          |  |
| t <b>ras partes involucradas</b><br>ixisten otras partes involucradas en el envío?<br>Sí   No |                                 |  |
| ocumentos de aduana adicionales<br>entifique toda documentación aduanera adicional que        | esté incluyendo con este envío. |  |
|                                                                                               |                                 |  |

No precisa número de factura:

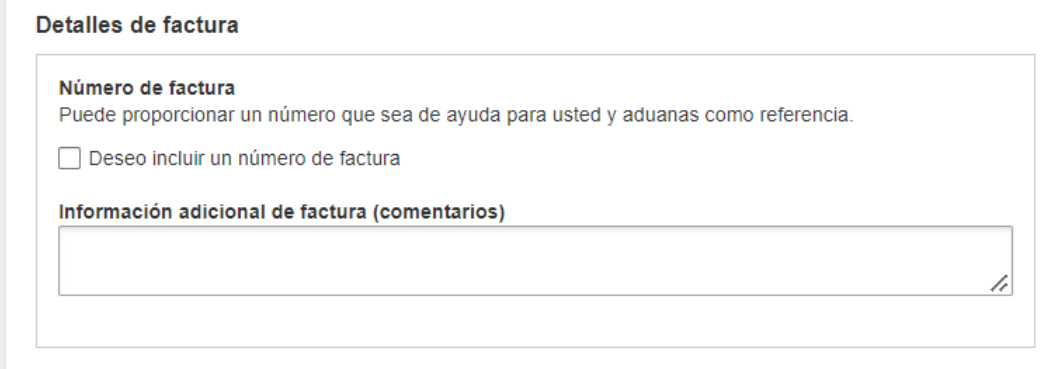

Otras partes involucradas

Elegir la opción de embalaje "Su Propio Empaque" y colocar las medidas:

| Embalaje<br>Su Pro | pio Empaque                                 | antidad<br>1 | Peso | Longitud | * <u>cm</u> x | Altu              | ra * <u>cm</u>       |                       |
|--------------------|---------------------------------------------|--------------|------|----------|---------------|-------------------|----------------------|-----------------------|
|                    | Su Propio Empaque                           | <b></b>      |      |          |               |                   |                      | 🗎 Save 📑 Copiar       |
|                    | Caja 2 (Caja de zapatos)<br>34 X 19 X 11 cm |              |      |          |               | Total Packages: 1 | Total Weight: 0.5 KG | Añadir otro paquete 🖬 |
| $\diamond$         | Caja 3<br>33.7 X 32.2 X 10 cm               |              |      |          |               |                   |                      |                       |
|                    | Caja 4<br>33.7 × 32.2 × 18 cm               |              |      |          |               |                   |                      | Siguiente             |
| 9                  | Caja 5 (Jumbo Pequeña)<br>34 X 33 X 35 cm   |              |      |          |               |                   |                      |                       |
| 9                  | Caja 6<br>41.7 X 35.9 X 36.9 cm             |              |      |          |               |                   |                      |                       |

#### Para el pago del envío:

| 65001166 - ACER                                                                               |                             |  |
|-----------------------------------------------------------------------------------------------|-----------------------------|--|
| Use esta cuenta para pagar los cargos de transporte                                           |                             |  |
| Asocie estas opciones de pago con la Dirección envia                                          | DESDE •                     |  |
| Se necesitan datos aduaneros adicionales                                                      | para este envio             |  |
| Los siguientes detalles aduaneros son requerio                                                | los para este envio         |  |
| seleccione los Terminos aduaneros de Comercio Ver                                             |                             |  |
| definiciones<br>DDP - Delivered Duty Paid                                                     | SELECCIONAR EL INCOTERM DDP |  |
| selectione los réminos aduaneros de Comercio ver<br>definiciones<br>DDP - Delivered Duty Pald | SELECCIONAR EL INCOTERM DDP |  |

Seleccionar el día de envío para hoy o para mañana si el envio fue solicitado en la tarde para darle tiempo a ACER de aprobar los documentos:

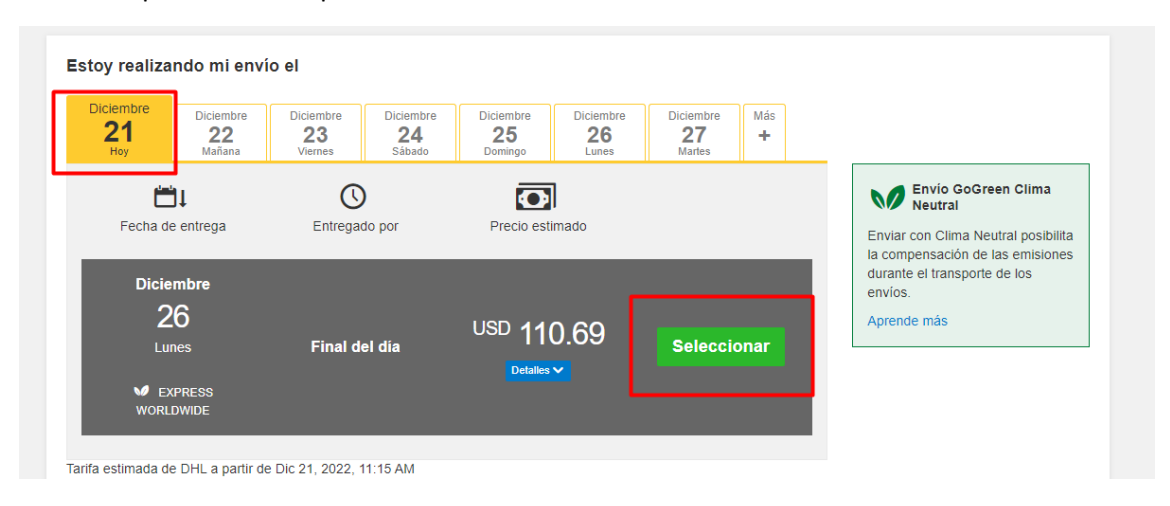

#### No seleccionar ninguna de estas opciones:

| Entrega neutral |           |
|-----------------|-----------|
|                 |           |
|                 | Siguiente |

#### No pre-enviar documentos a aduana:

| Suba sus documentos de aduanas                                                                                                    |           |
|----------------------------------------------------------------------------------------------------|-----------|
| Usted puede subir y proporcionar su factura de aduanas o cualquier otra documentación de aduanas, como<br>archivo de imagen y enviárnoslas electrónicamente. |           |
| If you do not upload document images, remember to print and provide your documents with your shipment.                                                       |           |
| ¿Desea subir archivos de imagen?                                                                                                    |           |
| 🗆 si                                                                                                    |           |
|                                                                                                    | Siguiente |

Agendar la recolección, en lo posible para cerca del final del día para darle tiempo a ACER de revisar los documentos:

|                                                                                                    | No                                          | Notificación de Privacidad TSA<br>Por favor lea Notificación de Acta de privacidad                                                                                                    |
|----------------------------------------------------------------------------------------------------|---------------------------------------------|----------------------------------------------------------------------------------------------------|
| Las recolecciones solicitadas luego de                                                                                                    | la hora corte de DHL para el día, pue       | den resultar en tiempo de tránsito adicional y diferente fecha de entrega.                                                                                                    |
| Estoy realizando mi envío el 🕯<br>Diciembre<br>21                                                                                                    | Ventana de recolecci                        | ión - cuando el Courier puede lle <mark>rgar y el envilo está listo.</mark><br>Nás temprano Último<br>16:15 18:30                                                                                                    |
| Hoy<br>Editar                                                                                                    | 10:00 12:00                                 | 14:15 16:15 18:30                                                                                                    |
|                                                                                                    | Por favor permita :<br>Lo más tarde que una | al menos 90 minutos para su ve <mark>n</mark> tana de recolección.<br>a solicitud de recolección puede realizarse hoy es: 14:00                                                                                                    |
| Dónde debe el courier recolectar el envío?<br>Recepción                                                                                                    | Por favor permita :<br>Lo más tarde que una | al menos 90 minutos para su ventana de recolección.<br>a solicitud de recolección puede realizarse hoy es: 14:00<br>Dirección de recolección                                                                                                    |
| Dônde debe el courier recolectar el envío?<br>Recepción                                                                                                    | Por favor permita .<br>Lo más tarde que una | al menos 90 minutos para su ve <mark>ntana de recolección.</mark><br>a solicitud de recolección puede realizarse hoy es: 14.00<br>Dirección de recolección<br>J. Ortiz / C. Goñi / F. Acevedo.                                                                                                    |
| Dônde debe el courier recolectar el envio?<br>Recepción<br>eso total de recolección                                                                                                    | Por favor permita .<br>Lo más tarde que una | al menos 90 minutos para su ve <mark>ntana de recolección.</mark><br>a solicitud de recolección puede realizarse hoy es: 14.00<br>Dirección de recolección<br>J. Ortiz / C. Goñi / F. Acevedo.<br>TENILOR S.A. (CNS)<br>Maldonado 1035                                                                                                    |
| Dônde debe el courier recolectar el envio?<br>Recepción<br>eso total de recolección<br>2                                                                                               | Por favor permita .<br>Lo más tarde que una | al menos 90 minutos para su ve <mark>ntana de recolección.</mark><br>a solicitud de recolección puede realizarse hoy es: 14.00<br>Dirección de recolección<br>J. Ortiz / C. Goñi / F. Acevedo.<br>TENILOR S.A. (CNS)<br>Maldonado 1035<br>Esq. Rio Negro                                                                                                    |
| Dônde debe el courier recolectar el envio?<br>Recepción<br>2                                                                                                    | Por favor permita<br>Lo más tarde que una   | al menos 90 minutos para su ve <mark>ntana de recolección.</mark><br>a solicitud de recolección puede realizarse hoy es: 14.00<br>Dirección de recolección<br>J. Ortiz / C. Goñi / F. Acevedo.<br>TENILOR S.A. (CNS)<br>Maldonado 1035<br>Esq. Río Negro<br>BARRIO SUR, Montevideo,<br>Ioditr@cos com un                                                                                                    |
| Dónde debe el courier recolectar el envio?<br>Recepción<br>2                                                                                                    | Por favor permita<br>Lo más tarde que una   | al menos 90 minutos para su ve <mark>l</mark> tana de recolección.<br>a solicitud de recolección puede realizarse hoy es: 14:00<br>Dirección de recolección<br>J. Ortiz / C. Goñi / F. Acevedo.<br>TENILOR S.A. (CNS)<br>Maldonado 1035<br>Esq. Rio Negro<br>BARRIO SUR, Montevideo,<br>jortiz@cns.com.uy<br>+598 2903 0166 Extensión: 132<br>+598 98 577 384                                                               |
| Donde debe el courier recolectar el envio?<br>Recepción<br>eso total de recolección<br>2 Kg<br>strucciones para el courier<br>Proporcione otras instrucciones que le gustari<br>reciba | Por favor permita<br>Lo más tarde que una   | al menos 90 minutos para su ve <mark>l</mark> tana de recolección.<br>a solicitud de recolección puede realizarse hoy es: 14:00<br>Dirección de recolección<br>J. Ortiz / C. Goñi / F. Acevedo.<br>TENILOR S.A. (CNS)<br>Maldonado 1035<br>Esq. Rio Negro<br>BARRIO SUR, Montevideo,<br>jortiz@cns.com.uy<br>+598 2903 0166 Extensión: 132<br>+599 88 577 384<br>Editar Marcar como dirección de recolección predeterminada |

### El 99% de las veces, no se precisa guía de retorno:

| guía es válida por 3 Meses |    |     |  |
|----------------------------|----|-----|--|
| i – Crear guía             | No | 🖌 🗸 |  |
|                            |    |     |  |

## Para finalizar, confirmar el pedido:

| KPRESS WORLDWIDE                               | Correct de transmerte                                  | LICD          | 70.04              |             |
|------------------------------------------------|--------------------------------------------------------|---------------|--------------------|-------------|
| un, 26 Dic, 2022 - Final del día               | Cargos de transporte                                   | 050           | 72.94              |             |
|                                                | Derechos e Impuestos Pagados                           | USD           | 17.00              |             |
| Peso volumétrico 🚯 1.021 kg<br>Peso total 2 kg | Recargo por Combustible                                | USD           | 20.35              |             |
| Peso tarifado 2 kg                             | Emergency Situation                                    | USD           | 0.40               |             |
|                                                | Total                                                  | USD           | 110.69             |             |
| Términos y Condiciones                         |                                                        |               |                    |             |
|                                                |                                                        |               |                    |             |
| Haga click en Aceptar y Continuar- Yo acepto   | los DHL Términos y Condiciones, y declaro que este env | io no incluye | algún Articulos pr | rohibidos . |
|                                                |                                                        |               |                    |             |
|                                                |                                                        |               |                    |             |

# Para enviar e imprimir la guia:

| Las guías y documentos de aduanas deben ser impresos por el usuario. |                                                                                                    |
|----------------------------------------------------------------------|----------------------------------------------------------------------------------------------------|
|                                                                      | Numero de Confirmación<br>de recolección<br>AME221221031116<br>Detalles de recolección<br>Mié, Dic 21, 2022<br>Entre 4:15 pm y 6:30 pm<br>★ Guardar como favorito |
| Etiqueta (guía aérea) 🗹 Factura de aduanas 🗌 Recibo                  |                                                                                                    |
| 1 Número de copias 1 Número de copias                                |                                                                                                    |

Al imprimir darle "GUARDAR COMO PDF" en donde se selecciona la impresora:

| The Theory Statements and Statements and Statements the 1998 (Statements the 1998 (Statements | A service of the service of the serv       |                                                                                                    | Destino<br>Páginas | Guardar como | PDF 🔻 |
|----------------------------------------------------------------------------------------------------|----------------------------------------------------------------------------------------------------|----------------------------------------------------------------------------------------------------|--------------------|--------------|-------|
| PE-LIM-GTW<br>-DTP-ADI<br>CHIP FRU ACER<br>2.0 kg 1/1                                                                                                    | 1. Evence requestion<br>of the second second       | c) a improvementaria de 26 a una contractiva esta esta de la casa de la contra esta de la contra esta de la contra de la contractiva de la contra de la contractiva de la contra de la contractiva de la contractiva de la contra | Páginas            |              |       |
|                                                                                                    | ALCONDUCTION AND ADDRESS OF ADDRESS ADDRESS AD                                                                                                    | In the multiple of these particles and the set of the set of th | . aginas           | Todo         |       |
|                                                                                                    | <ul> <li>Alexandrometric and a set of the set of the set of th</li></ul> | <text><text></text></text>                                                                                                    | Páginas por hoja   |              |       |